## Настройка Android-устройств для работы с Zimbra

1. Зайдите в настройки телефона, выберите пункт "Аккаунты" 🞯 泠 : 💾 🗐 📑 13:27 : Q Настройки 🚯 Экран блокировки 0  $\odot$ Местоположение **1** Режим Easy Режим Дети  $\bigcirc$ Безопасность A Aккаунты G Google А Язык и ввод  $\odot$ Восстановление и сброс 6 Скриншот Система 2. Далее нажмите Добавить аккаунт. 🙂 💷 🔤 🞯 🛜 : 💾 🏭 📑 13:27 i ← Аккаунты Dropbox Email Google Telegram We Heart It WhatsApp ВКонтакте Электронный город 2.0 0 Добавить аккаунт

3. Выберите Email

| 3. | высерите Етлан            |
|----|---------------------------|
|    | 😇 💷 🛛 💢 🛜 🕌 👫 📑 13:28     |
|    | Добавьте аккаунт          |
|    | ASUS                      |
|    | Dropbox                   |
|    | Email                     |
|    | Exchange                  |
|    | •• Flickr for ASUS        |
|    | Google                    |
|    | Messenger                 |
|    | ConeDrive for ASUS        |
|    | Telegram                  |
| 4. | Нажмите Other (POP3/IMAP) |
|    | 😟 🗉 🛛 💢 🏹 👫 🔛 13:28       |
|    | Choose a mail provider    |
|    |                           |
|    | E S Exchange              |
|    | Outlook.com               |
|    | Hotmail.                  |
|    | YAHOO! MAIL               |
|    | Other (POP3/IMAP)         |

5. Заполните поля (Email и пароль), нажмите Далее.

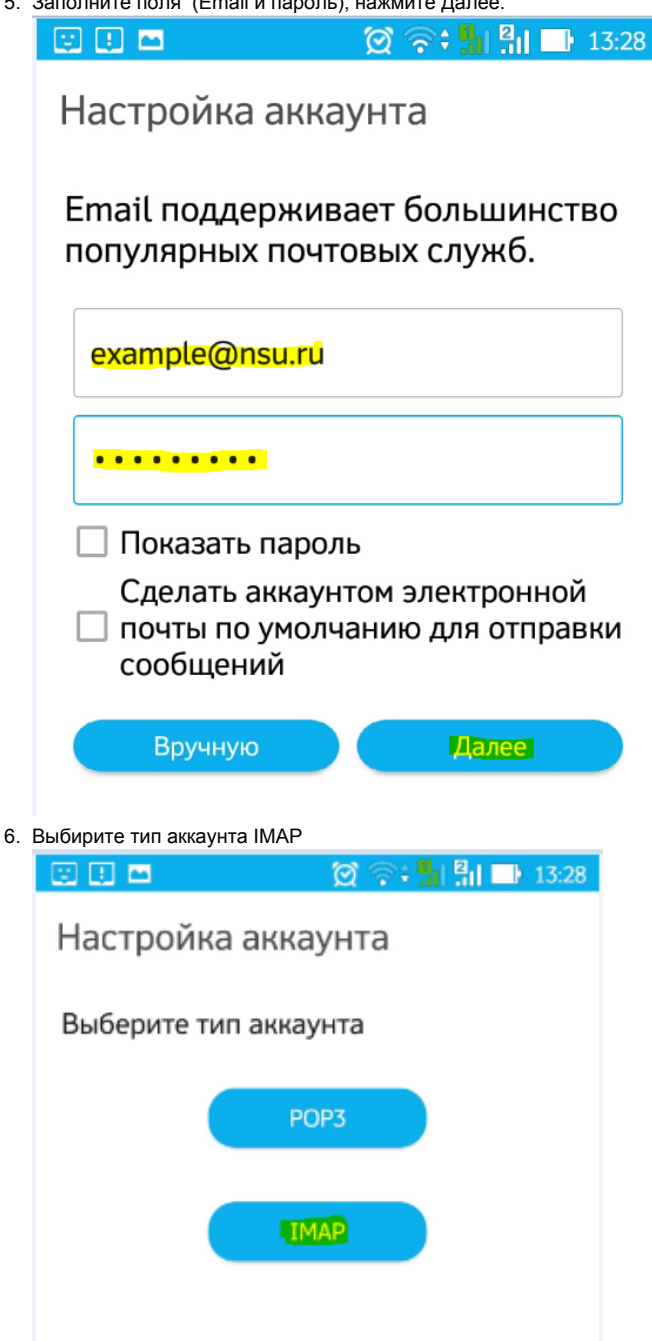

7. В следующем окне Email и пароль будут те, что вы указали в п.5, Имя пользователя можно указать любое. Измените сервер IMAP на mail .nsu.ru, Тип безопасности SSL/TLS. Нажмите Далее.

| зи.ru, Тип безопасности SSL/TLS. Нажмите Далее. |       |         |  |  |
|-------------------------------------------------|-------|---------|--|--|
| 🖾 🖪 🔤                                           | o 📚 🖁 | 2 13:29 |  |  |
|                                                 | ~     |         |  |  |
| Настройка аккаунта                              |       |         |  |  |
| Адрес электронной почты                         |       |         |  |  |
| example@nsu.ru                                  |       |         |  |  |
| Имя пользователя                                |       |         |  |  |
| example@nsu.ru                                  |       |         |  |  |
| Пароль                                          |       |         |  |  |
| •••••                                           |       |         |  |  |
| Сервер ІМАР                                     |       |         |  |  |
| mail.nsu.ru                                     |       |         |  |  |
| Порт                                            |       |         |  |  |
| 993                                             |       |         |  |  |
| Тип безопасности                                |       |         |  |  |
| SSL/TLS                                         |       | ~       |  |  |

8. Далее проверьте, чтобы сервер SMTP был mail.nsu.ru. Тип безопасности SSL/TLS. Порт - 587/465. Нажмите Далее.

| Настройка аккаунта          |  |  |  |
|-----------------------------|--|--|--|
| Сервер SMTP                 |  |  |  |
| mail.nsu.ru                 |  |  |  |
| Порт                        |  |  |  |
| 465                         |  |  |  |
| Тип безопасности            |  |  |  |
| SSL/TLS V                   |  |  |  |
| 🗹 Требовать входа в аккаунт |  |  |  |
| Имя пользователя            |  |  |  |
| t.predeina@nsu.ru           |  |  |  |
| Пароль                      |  |  |  |
| •••••                       |  |  |  |
| Hanar                       |  |  |  |
| Пазад                       |  |  |  |

9. Выберите частоту проверки папки "Входящие". Укажите интервал синхронизации Электронной почты. Нажмите Далее.

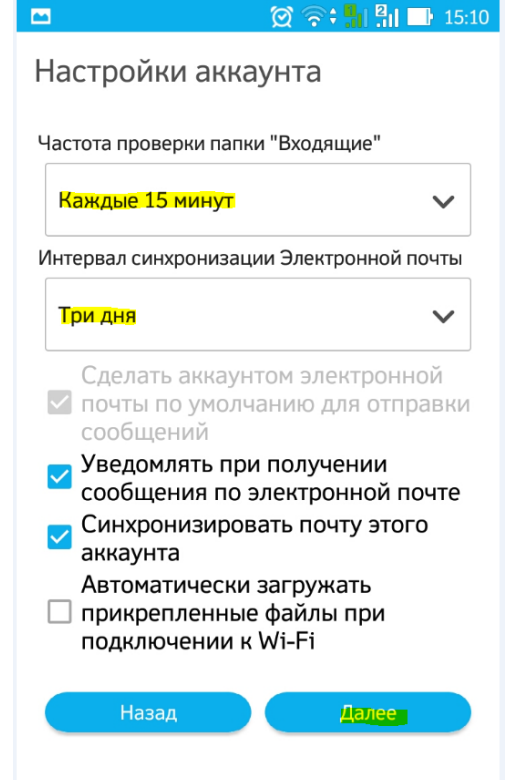

10. Подождите, пока пройдет настройка, нажмите далее и можно заходить читать почту на телефоне! 🙂

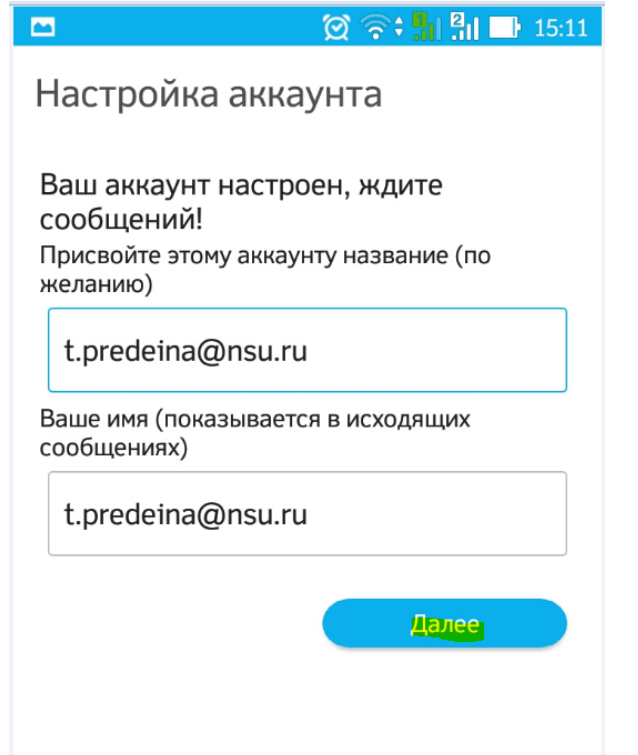